## 电子表格-多字段维内排序

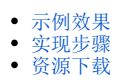

## 示例效果

实现先根据"发货区域"进行升序排序,再根据"发货城市"进行维内升序排序。如图:

| 发货区域         发货城市         销售量           华中         武汉         107           西北         西安         592           海口         1032           华南         厦门         1456           深圳         2198           东北         长春         2293           大连         2680           西南         风都         1089           西南         夏日         789           西南         1089         3332           小百合         3332         月           小百合         1110         1501           二十日         1531         1565                                                                                       |
|----------------------------------------------------------------------------------------------------|
| 发货城市         销售量           华中         武汉         107           西北         西安         592           海口         1032           华南         厦门         1456           厦门         1456           深圳         2198           东北         长春         2293           大连         2680           西南         月89         789           西南         1089         1089           重庆         3332         月8日           水間         1089         322           青岛         1110         前昌           平东         高島         1501           半年         三月8         1501           洋島         1565         第半川 |
| 华中     武汉     107       西北     西安     592       海口     1032       华南     厦门     1456       深圳     2198       东北     长春     2293       大连     2680       西南     尾明     789       西南     瓜都     1089       重庆     3332       烟台     322       青岛     1110       南昌     1501       温州     1531       济南     1565                                                                                                    |
| 西北         西安         592           海口         1032           华南         厦门         1456           深圳         2198           东北         长春         2293           大连         2680           西南         尾明         789           西南         成都         1089           重庆         3332           烟台         322           青岛         1110           南昌         1501           温州         1531           济南         1565                                                                                                    |
| 海口         1032           停门         1456           深圳         2198           东北         长春         2293           大连         2680           西南         尾明         789           西南         夏次都         1089           重庆         3332           烟台         322           青岛         1110           南昌         1501           温州         1531           济南         1565                                                                                                    |
| 华南     厦门     1456       深圳     2198       东北     长春     2293       大连     2680       再南     尾明     789       西南     成都     1089       重庆     3332       烟台     322       青岛     1110       南昌     1501       温州     1531       济南     1565                                                                                                    |
| 深圳     2198       东北     长春     2293       大连     2680       酉南     昆明     789       重庆     3332       烟台     322       青岛     1110       南昌     1501       温州     1531       济南     1565                                                                                                    |
| 东北     长春     2293       大连     2680       昆明     789       西南     成都     1089       重庆     3332       烟台     322       青岛     1110       南昌     1501       温州     1531       济南     1565                                                                                                    |
| 大连         2680           昆明         789           西南         成都         1089           重庆         3332           烟台         322           青岛         1110           南昌         1501           温州         1531           济南         1565                                                                                                    |
| 昆明     789       西南     成都     1089       重庆     3332       烟台     322       青岛     1110       南昌     1501       温州     1531       济南     1565                                                                                                    |
| 西南         成都         1089           重庆         3332           烟台         322           青岛         1110           南昌         1501           温州         1531           济南         1565                                                                                                    |
| 重庆         3332           烟台         322           青岛         1110           南昌         1501           温州         1531           济南         1565                                                                                                    |
| 烟台         322           青岛         1110           南昌         1501           進州         1531           济南         1565                                                                                                    |
| 青岛         1110           南昌         1501           温州         1531           济南         1565                                                                                                    |
| 南昌         1501           追州         1531           济南         1565                                                                                                    |
| 進州         1531           济南         1565                                                                                                    |
| ゲーボ  济南 1565                                                                                                    |
| AK 111 4 5 6 7                                                                                                    |
| 常州 1567                                                                                                    |
| 上海 1613                                                                                                    |
| 南京 4309                                                                                                    |
| 长治 102                                                                                                    |
| 秦皇岛 1541                                                                                                    |
| 化北 张家口 2054                                                                                                    |
| ーー 石家庄 2282                                                                                                    |
| 北京 2956                                                                                                    |
| 天津 13271                                                                                                    |

## 实现步骤

说明

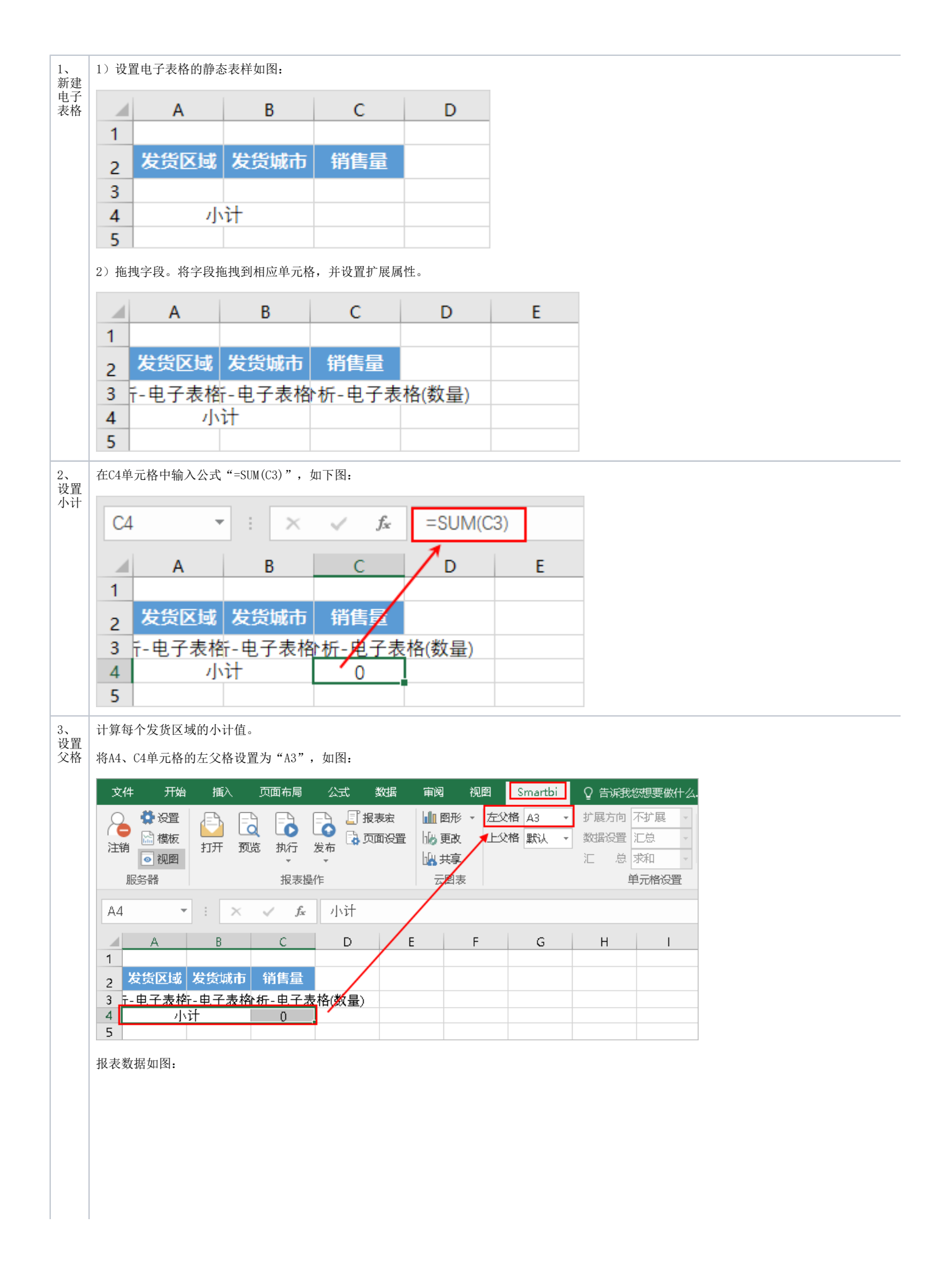

| ⋛ []●导   | #       |       |  |
|----------|---------|-------|--|
| 发货区域     | 发货城市    | 销售量   |  |
| 左北       | 长春      | 2293  |  |
| 자니       | 大连      | 2680  |  |
| 小        | ो<br>रो | 4973  |  |
|          | 北京      | 2956  |  |
|          | 长治      | 102   |  |
| 化山       | 秦皇岛     | 1541  |  |
| 华北       | 石家庄     | 2282  |  |
|          | 天津      | 13271 |  |
|          | 张家口     | 2054  |  |
| 1        | ो<br>रो | 22206 |  |
|          | 常州      | 1567  |  |
|          | 济南      | 1565  |  |
|          | 南昌      | 1501  |  |
| w.t.     | 南京      | 4309  |  |
| 平东       | 青岛      | 1110  |  |
|          | 上海      | 1613  |  |
|          | 温州      | 1531  |  |
|          | 烟台      | 322   |  |
| 小        | ìt      | 13518 |  |
|          | 海口      | 1032  |  |
| 华南       | 深圳      | 2198  |  |
|          | 厦门      | 1456  |  |
| 小        | it      | 4686  |  |
| 华中       | 武汉      | 107   |  |
| <i>.</i> | ìt      | 107   |  |
| 西北       | 西安      | 592   |  |
| <i>.</i> | ìt      | 592   |  |
|          | 成都      | 1089  |  |
| 西南       | 昆明      | 789   |  |
|          | 重庆      | 3332  |  |
| 小        | ो       | 5210  |  |

|                                                                                                    | 数据 审阅 视图 Smartbi ♀ 告诉我您想要做什么<br>据表中 山山 图形 + 左父格 野汕 → 扩展方向 从上到下 → □□ 播入 □ ♡ 过渡 □□ □ □□ □ □ □□                                                                                                    |
|----------------------------------------------------------------------------------------------------|----------------------------------------------------------------------------------------------------|
|                                                                                                    |                                                                                                    |
| (土物) 「秋田 11/1 100 16/1 及布)                                                                                                    | 14g 共享 汇 总 求和 - 1113 区域 - 1133 居性 111 默认参数 - 211 21 21 21                                                                                                    |
| 服务器 报表操作                                                                                                    | 云图表 单元格设置 参数设置 插入拉件                                                                                                    |
| A3 ▼ : × ✓ f ↓选社                                                                                                    | パ<br>多単元格属性 ×                                                                                                    |
| A B C D                                                                                                    | 当前单元格: A3:发货区域 V N                                                                                                    |
|                                                                                                    | 扩展 附属 过滤 其他 分页属性                                                                                                    |
|                                                                                                    |                                                                                                    |
| 4 小计 0                                                                                                    | 升序         〇4         送择排序单元格                                                                                                    |
| 5                                                                                                    | 结用集演法                                                                                                    |
| 7                                                                                                    | <ul> <li>● 不过速</li> <li>○ 奇数</li> <li>○ 偶数</li> </ul>                                                                                                    |
| 8                                                                                                    |                                                                                                    |
| 10                                                                                                    |                                                                                                    |
| 11                                                                                                    | ○ 后№个 0 👘                                                                                                    |
| 13                                                                                                    |                                                                                                    |
| 14                                                                                                    | 格式: 1,4-6,如果指定结果集合没数据,显示为空                                                                                                    |
| 16                                                                                                    |                                                                                                    |
| 17                                                                                                    |                                                                                                    |
| 19                                                                                                    |                                                                                                    |
| 20                                                                                                    |                                                                                                    |
| 22                                                                                                    |                                                                                                    |
|                                                                                                    | 確定 即道 応用(が)                                                                                                    |
| 23                                                                                                    | <b>确定 取消</b> (広用(A)                                                                                                    |
| 23<br>24<br>34<br>34<br>34<br>5heet1 ④<br>2)选中B3单元格,点击工具栏的                                                                                                    | 确定 取消 店用(3) ○  ○  ○  ○  ○  周性: 按钮, 弹出"单元格属性"窗口, 切换到"其他"分类页, 同一分组内排列顺序选择"升序", 选                                                                                                    |
| 23<br>24<br>2) 选中B3单元格,点击工具栏的<br>文件 开始 插入 页面布局 公式<br>② 设理 函数版<br>证明 函数版 打开 预览 执行 发布<br>和 第740 元章 300 元章 300 几章 300 几章 300 几章 | 藏定 取消 近用(3)     □     □     □     □     □     □     □     □     □     □     □     □     □     □     □     □     □     □     □     □     □     □     □     □     □     □     □     □     □     □     □     □     □     □     □     □     □     □     □     □     □     □     □     □     □     □     □     □     □     □     □     □     □     □     □     □     □     □     □     □     □     □     □     □     □     □     □     □     □     □     □     □     □     □     □     □     □     □     □     □     □     □     □     □     □     □     □     □     □     □     □     □     □     □     □     □     □     □     □     □     □     □     □     □     □     □     □     □     □     □     □     □     □     □     □     □     □     □     □     □     □     □     □     □     □     □     □     □     □     □     □     □     □     □     □     □     □     □     □     □     □     □     □     □     □     □     □     □     □     □     □     □     □     □     □     □     □     □     □     □     □     □     □     □     □     □     □     □     □     □     □     □     □     □     □     □     □     □     □     □     □     □     □     □     □     □     □     □     □     □     □     □     □     □     □     □     □     □     □     □     □     □     □     □     □     □     □     □     □     □     □     □     □     □     □     □     □     □     □     □     □     □     □     □     □     □     □     □     □     □     □     □     □     □     □     □     □     □     □     □     □     □     □     □     □     □     □     □     □     □     □     □     □     □     □     □     □     □     □     □     □     □     □     □     □     □     □     □     □     □     □     □     □     □     □     □     □     □     □     □     □     □     □     □     □     □     □     □     □     □     □     □     □     □     □     □     □     □     □     □     □     □     □     □     □     □     □     □     □     □     □     □     □     □     □     □     □     □     □     □     □     □     □     □     □     □     □     □     □     □     □     □     □     □     □     □     □     □ |
| 23<br>24<br>2) 选中B3单元格,点击工具栏的<br>文件 开始 插入 页面布局 公式<br>文件 开始 插入 页面布局 公式<br>登録 记录 前, 成击 工具栏的                                                                                                    | 確定       取消       应用(3)         :       :       :         :       :       :         :       :       :         :       :       :         :       :       :         :       :       :         :       :       :         :       :       :         :       :       :         :       :       :         :       :       :         :       :       :         :       :       :         :       :       :         :       :       :         :       :       :         :       :       :         :       :       :         :       :       :         :       :       :         :       :       :         :       :       :         :       :       :         :       :       :         :       :       :         :       :       :         :       :       :         :       :       : </td                                                                                                    |
| 23<br>24<br>2) 选中B3单元格,点击工具栏的<br>文件 开始 插入 页面布局 公式<br>学習<br>注明 ● 認識<br>服务器<br>E3<br>··································                                                                                                    | 確定     取消     近用(3)       imit     0月(4)       imit     0月(4)       imit     0日,切换到"其他"分类页,同一分组内排列顺序选择"升序",选                                                                                                    |
| 23                                                                                                    | 確定     取消     近用(3)       imit     1000000000000000000000000000000000000                                                                                                    |
| 23       34         34       Sheet1         (1)       (1)         (2)       选中B3单元格,点击工具栏的         (2)       (2)         (2)       (2)         (2)       (2)         (2)       (2)         (2)       (2)         (2)       (2)         (2)       (2)         (2)       (2)         (2)       (2)         (2)       (2)         (2)       (2)         (2)       (2)         (2)       (2)         (2)       (2)         (2)       (2)         (2)       (2)         (2)       (2)         (2)       (2)         (2)       (2)         (2)       (2)         (2)       (2)         (2)       (2)         (2)       (2)         (2)       (2)         (2)       (2)         (2)       (2)         (3)       (2)         (4)       (2)         (4)       (2)         (4)       (2)         (5)       (2)         (4) <td>確定     取消     近用(3)       imit     1000000000000000000000000000000000000</td>                                                                                                    | 確定     取消     近用(3)       imit     1000000000000000000000000000000000000                                                                                                    |
| 23                                                                                                    |                                                                                                    |
| 23       34         34       Sheet1         2)选中B3单元格,点击工具栏的         文件 开始 插入 页面布局 公式         文件 开始 插入 页面布局 公式         ● 谷潭         注明 ● 微顯         近期 ● 微顯         服务器         月开 预选 执行 发布         服务器         日         人 小子         1         人 公式         5                                                                                                    | 確定     取消     近用(1)       image     取消     近用(2)       image     取消     近用(2)       image     取消     近用(2)       image     取消     近日(2)       image     1     1       image     1     1       image     1<                                                                                                    |
| 23       34       Sheet1       ④         2)选中B3单元格,点击工具栏的         文件 开始 插入 页面布局 公式         文件 开始 插入 页面布局 公式         ● 登還       ● 週間       ● 週間         近期       ● 週間       ● 週間       ● 週間         服务器       1       ● 次       ● 週間         服务器       ● 週間       ● 週間       ● 週間         ● 週間       ● ● 週間       ● ● 週間       ● ● ● ● ● ● ● ● ● ● ● ● ● ● ● ● ● ● ●                                                                                                    | 確定     取消     近用(1)       image     取消     近用(2)       image     取消     近用(2)       image     取消     近日(2)       image     取消     近日(2)       image     1     1       image     1     1       image     1<                                                                                                    |
| 23       34       Sheet1       ④         2)选中B3单元格,点击工具栏的         文件 开始 極人 页面布局 公式         文件 开始 極人 页面布局 公式         ● 公置       ● 公置       ● 公置         注明 ● 微振       17开 预送 执行 发布       ● 日         服客端       現果最作       ●         B3       ● ・       ● ・       ●         1       2       2       2       2       2         3       F・       ●       ●       ●         1       ●       ●       ●       ●         5       ●       ●       ●       ●         7       ●       ●       ●       ●         8       ●       ●       ●       ●         6       ●       ●       ●       ●                                                                                                    | 確定       取消       应用(1)         i       :       :         i       :       :       :         i       :       :       :         i       :       :       :       :         i       :       :       :       :         i       :       :       :       :                                                                                                    |
| 23                                                                                                    | 確定       取消       匹用(4)         i       :         i       :         :       :     <                                                                                                    |
| 23                                                                                                    | 確定       取消       应用(3)         i       :         i       :         :       :     <                                                                                                    |
| 23                                                                                                    | 確定       取消       面用(1)         Image:       取消       面用(1)         Image:       1         Image:       1         I                                                                                                    |
| 23       34       Sheet1       ④         2) 选中B3单元格,点击工具栏的         文件 开始 極人 页面布局 公式         文件 开始 極人 页面布局 公式         ● 公置       ● 公置       ● 公置         上端 ● 回顧圖       打开 预送 执行 发布       ● 日         服务端       現表操作       ●       ●         1       ● 公置       ● 公式       ●         2       ※ 公面布局 公式       ●       ●         2       ● 公園 ●       ●       ●       ●         1       ●       ●       ●       ●       ●         2       ※ 公 広 ▲       ↓ 透行       ●       ●       ●         1       ●       ●       ●       ●       ●       ●         2       ※ 公区 広 ※ 気がした        第 信量       ●       ●       ●       ●       ●       ●       ●       ●       ●       ●       ●       ●       ●       ●       ●       ●       ●       ●       ●       ●       ●       ●       ●       ●       ●       ●       ●       ●       ●       ●       ●       ●       ●       ●       ●       ●       ●       ●       ●       ●       ●       ●       ●       ●       ● <td>確定       取消       取消         if         if     </td>                                                                                                    | 確定       取消       取消         if         if                                                                                                    |
| 23       34       Sheet1       ④         2) 选中B3单元格,点击工具栏的         文件 开始 極人 页面布局 公式         文件 开始 極人 页面布局 公式         ● 登還       ● 週間       ● 週間         近期       ● 週間       ● 週間       ● 週間         服务器       ● 週間       ● 週間       ● 週間         服务器       ● 週間       ● 週間       ● 週間         ● 日本       ● ● ● ● ● ● ● ● ● ● ● ● ● ● ● ● ● ● ●                                                                                                    |                                                                                                    |
| 23       34       Sheet1       ④         2)选中B3单元格,点击工具栏的         文件 开始 插入 页面布局 公式         文件 开始 插入 页面布局 公式         ● 登還       ● 登還       ● ● ● ● ● ● ● ● ● ● ● ● ● ● ● ● ● ● ●                                                                                                    | WE       WA       CERTIFICATION         Image: Section (Section (Sectio                                                                      |
| 23       34       Sheet1       ④         2) 选中B3单元格,点击工具栏的         文件 开始 插入 页面布局 公式         文件 开始 插入 页面布局 公式         ● 公園       ● 公園         注明 ● 微顯       ● 刀 ● ○ ●         服务器       ● □ ●         服务器       ● □ ●         服务器       ● □ ●         ● ○       ● ○         ● ○       ●         ● ○       ●         ● ○       ●         ● ○       ●         ● ○       ●         ● ○       ●         ● ○       ●         ● ○       ●         ● ○       ●         ● ○       ●         ● ○       ●         ● ○       ●         ● ○       ●         ● ○       ●         ● ○       ●         ● ○       ●         ● ○       ●         ● ○       ●         ● ○       ●         ● ○       ●         ● ○       ●         ● ○       ●         ● ○       ●         ● ○       ●         ● ○       ●         ● ○       ●                                                                                                    | 減産       取請       回用600         1       1         1       1         1       1         1       1         1       1         1       1         1       1         1       1         1       1         1       1         1       1         1       1         1       1         1       1         1       1         1       1         1       1         1       1         1       1         1       1         1       1         1       1         1       1         1       1         1       1         1       1         1       1         1       1         1       1         1       1         1       1         1       1         1       1         1       1         1       1         1       1         1       1 </td                                                                                                    |
| 23       34       Sheet1       ④         2) 选中B3单元格,点击工具栏的         文件 开始 插入 页面布局 公式         文件 开始 插入 页面布局 公式         ● 登還       ● 登       ●         注明       ● 優麗       打开 预选 执行 发布       ●         服务器       打开 预选 执行 发布       ●         服务器       1       ●       ●         ▲ 8       C       D       ●         2       发发区域 发货城市 销售量       3 市・电子表格(-电子表校-年日子表校) 好-电子表格(数量       ●         4       小 分       0       ●         5       ●       ●       ●         6       ●       ●       ●         7       8       ●       ●         9       ●       ●       ●         10       ●       ●       ●         11       ●       ●       ●         12       ●       ●       ●         13       ●       ●       ●         14       ●       ●       ●         15       ●       ●       ●         16       ●       ●       ●         19       ●       ●       ●         20       ●       ●       ●                                                                                                    | WR       UHR/M         Image:       Image:         Image:       Image:         Imag                                                                                                    |
| 23                                                                                                    | WE       WE       UH(M)         Image:       Image:       Image:       Image:         Image:       Image:                                                                                                    |
| 23       34       Sheet1       ④         2) 选中B3单元格,点击工具栏的         文件 开始 插入 页面布局 公式         文件 开始 插入 页面布局 公式         读 資源       □ □ □ □ □ □ □ □ □ □ □ □ □ □ □ □ □ □ □                                                                                                    | imin   imin imin imi                                                                                                    |

| 5、<br>隐藏 | 选中小 | <b>、</b> 计所在行,右 | 键菜单选择 <b>隐</b> | <b>藏</b> ,如图 <b>:</b> |       |                |               |         |                      |
|----------|-----|-----------------|----------------|-----------------------|-------|----------------|---------------|---------|----------------------|
| 小计       |     | А               | В              | С                     | D     |                | E             | F       | G                    |
|          | 1   |                 |                |                       | 等线    | + 1            | 1 - 4         | , T 🖸 - | % , 🛱                |
|          | 2   | 发货区域            | 发货城市           | 销售量                   | B     | r = 2          | · Δ -         | · ~     | .00 💉                |
|          | 3   | 〒-电子表格          | f-电子表格         | ▶析-电子表                | HUNAS | ·              | · ·           |         | <b>3</b> .0 <b>V</b> |
|          | 4   | /\\<br>/\\      | 计              | 0                     | 「右    | 建菜.            | 単             |         |                      |
|          | 5   |                 |                |                       | 00 B  | 啓切(土)          |               |         |                      |
|          | 6   |                 |                |                       | E 1   | 夏制( <u>C</u> ) |               |         |                      |
|          | 7   |                 |                |                       | - 💼 🕴 | 粘贴选项           | į:            |         |                      |
|          | 8   |                 |                |                       |       |                |               |         |                      |
|          | 9   |                 |                |                       |       |                |               |         |                      |
|          | 10  |                 |                |                       | i     | 无择性粘           | 贴( <u>S</u> ) |         |                      |
|          | 12  |                 |                |                       | ł     | 臿入( <u>l</u> ) |               |         |                      |
|          | 13  |                 |                |                       | - f   | 删除(D)          |               |         |                      |
|          | 14  |                 |                |                       |       | 主体中学           | (NI)          |         |                      |
|          | 15  |                 |                |                       |       | HKT 13         |               |         |                      |
|          | 16  |                 |                |                       | - 1   | <b>2</b> 置单元   | 格格式(E).       |         |                      |
|          | 17  |                 |                |                       | í     | 亍高( <u>R</u> ) |               |         |                      |
|          | 18  |                 |                |                       | F     | 急藏(H)          |               |         |                      |
|          | 19  |                 |                |                       |       |                | 71.0          |         |                      |
|          | 20  |                 |                |                       | 5     | 秋/月12日間        |               |         |                      |

| 6、<br>保存 | 预览效果如图: |      |         |  |
|----------|---------|------|---------|--|
| 查看       | 2 🕞 导数  | ± 📄  |         |  |
|          |         |      |         |  |
|          | 发货区域    | 发货城市 | 销售量     |  |
|          | 华中      | 武汉   | 107     |  |
|          | 西北      | 西安   | 592     |  |
|          |         | 海口   | 1032    |  |
|          | 华南      | 厦门   | 1456    |  |
|          |         | 深圳   | 2198    |  |
|          | たート     | 长春   | 2293    |  |
|          | 자니      | 大连   | 2680    |  |
|          |         | 昆明   | 789     |  |
|          | 西南      | 成都   | 1089    |  |
|          |         | 重庆   | 3332    |  |
|          |         | 烟台   | 322     |  |
|          |         | 青岛   | 1110    |  |
|          |         | 南昌   | 1501    |  |
|          | 化左      | 温州   | 1531    |  |
|          | 午示      | 济南   | 1565    |  |
|          |         | 常州   | 1567    |  |
|          |         | 上海   | 上海 1613 |  |
|          |         | 南京   | 4309    |  |
|          |         | 长治   | 102     |  |
|          |         | 秦皇岛  | 1541    |  |
|          | 化北      | 张家口  | 2054    |  |
|          | +FAL    | 石家庄  | 2282    |  |
|          |         | 北京   | 京 2956  |  |
|          |         | 天津   | 13271   |  |

## 资源下载

migrate.xml